## 3.2.3. Восстановление подключения к сервису «Т-Обмен» после переноса базы данных УД

В статье описывается порядок восстановления в «Личном кабинете» подключения к сервису «Т-Обмен» после переноса базы данных «Агент Плюс: Управление дистрибуцией».

При перемещении базы данных **«Агент Плюс: Управление дистрибуцией»** важно выбрать режим **«Информационная база перемещена»**, чтобы подключение к сервису «Т-Обмен» сохранилось.

В случае, если был выбран режим «Это копия», и доступ к сервису «Т-Обмен» заблокирован, то необходимо снова активировать обмен:

- Войдите в «Личный кабинет» https://agentplus.online в раздел «Администрирование» «Учетные системы».
- На вкладке «Основная» нажмите кнопку «Сгенерировать».
- Скопируйте новый токен «Агент Плюс: Управление дистрибуцией» в буфер обмена.

А Значок «Копировать» сохранит данные в буфер обмена.

(i)

| ≡             | 🛞 Личный к                           | абинет |                                              |                   |
|---------------|--------------------------------------|--------|----------------------------------------------|-------------------|
| <b>#</b> E    | лавная                               |        |                                              |                   |
| Ωу            | (стройства                           |        | Учетные системы                              |                   |
| <b>Q</b> K    | онтроль                              |        | Основная                                     | ť                 |
| <b>0</b> ° A  | дминистрирование                     |        | Название                                     |                   |
| <             | 🕽 Каналы обмена                      |        | Основная                                     |                   |
| 5             | Учетные системы                      |        | Дата регистрации 29.07.21 16:41:56(UTC)      |                   |
| <b>土</b> //   | истрибутивы                          | <      | Наименование конфигурации                    |                   |
| ₽ T           | ехническая поддержка                 | . <    | Агент Плюс: "Управление дистрибу             | уцией", редакці   |
| œ F           | ювости                               |        | Версия                                       |                   |
|               |                                      |        | 1.16.1.4                                     |                   |
| SP K          | омпания                              | <      | Дата последнего обновления: 23.08.21 16:14:4 | 41(UTC)           |
| <b>x</b> \$ T | -Обмен                               | <      | Идентификатор учетной системы                |                   |
| 0             | ервисы и баланс                      | <      | 826225150678464779                           | ළු                |
| E P           | асходы и детализация                 |        | Токен                                        |                   |
|               | w f 🔠                                |        | MohPVZK2zA24J3i84GpHZw==                     | 42                |
| Ли            | цензионное соглашен                  | ие     | Дата последней перегенерации токена 29.07.   | .21 19:23:30(UTC) |
| Fy            | © 2021 Агент Плюс.<br>Версия: 21.9.1 | 1/1    | Дополнительная информация 👻                  | Сгенерировать     |

 В конфигурации «Агент Плюс: Управление дистрибуцией», в разделе «Администрирование» «Настройки дистрибуции», в группе настроек «Обмен данными» пройдите по ссылке «Регистрация в личном кабинете» на страницу «Личный кабинет».

| 1 🖳 📃 Агент Плюс: "Управление ди    | стрибуцией", редакция 1.16                                                                                      | (1С:Предприятие)                      | Q Поиск Ctrl+Shift+F | Ţ | D 2 | Администратор | ₹ - | . ø × |  |  |
|-------------------------------------|----------------------------------------------------------------------------------------------------|---------------------------------------|----------------------|---|-----|---------------|-----|-------|--|--|
| Главное                             | ← → Настр                                                                                                    | ойка дистрибуц                        | ии                   |   |     |               |     | : ×   |  |  |
| Нормативно-справочная<br>информация |                                                                                                    |                                       |                      |   |     |               |     | ?     |  |  |
| 👔 Планирование и контроль           | > Организации, подра                                                                                            | > Организации, подразделения, клиенты |                      |   |     |               |     |       |  |  |
| Оперативные документы               | Обмен данными<br>Регистрация в личном каб                                                                       | инете                                 |                      |   |     |               |     |       |  |  |
| Обмен с мобильными<br>устройствами  | Настройки репистрации в личном кабинете<br>Использовать обмен с личным кабинетом: 🗹 <u>Настроить расписание</u> |                                       |                      |   |     |               |     |       |  |  |
| 🗊 Служебные документы               | Каждый день; каждые 60                                                                                          | Каждый день; каждые 600 секунд        |                      |   |     |               |     |       |  |  |
| 👎 Данные дистрибьюторов             | Загрузка данных от дистр                                                                                        |                                       |                      |   |     |               |     |       |  |  |
| 🔅 Администрирование                 | ✓ Учет<br>Валюта учета:                                                                                         | RUB                                   | 4                    |   |     |               |     |       |  |  |
| ? Помощь                            | Основная страна:                                                                                                | РОССИЯ                                | - U                  |   |     |               |     |       |  |  |
| 🕈 Начальная страница                | Основная валюта учета                                                                                           |                                       |                      |   |     |               |     |       |  |  |
| Информация                          | 🗹 Использовать характе                                                                                          | ристики номенклатуры                  |                      |   |     |               |     |       |  |  |
| Рекомендации по настройке           | Использовать характерис                                                                                         | тики номенклатуры в д                 | окументах            |   |     |               |     |       |  |  |
| Настройка дистрибуции               | Использовать упаковки н                                                                                         | оменклатуры в докуме                  | нтах                 |   |     |               |     |       |  |  |
|                                     | Единица измерения веса:                                                                                         | шт                                    | - L                  |   |     |               |     |       |  |  |
|                                     | Единица измерения веса товаров                                                                                  |                                       |                      |   |     |               |     |       |  |  |
|                                     | > Оперативные документы                                                                                         |                                       |                      |   |     |               |     |       |  |  |
|                                     | > Планирование                                                                                                  |                                       |                      |   |     |               |     |       |  |  |
|                                     | > Мониторинг                                                                                                    |                                       |                      |   |     |               |     |       |  |  |

• Замените токен – в поле «Токен передачи данных» выделите старый и вставьте новый из буфера обмена.

| 1 Агент Плюс: "Управление ди                                                           | стрибуцией", редакция 1.16 (1С:Предприятие)      | Q Поиск Ctrl+Shift+F               | 🗘 🕚 🏠 Администратор ᆕ 🗕 🗗 🗙 |
|----------------------------------------------------------------------------------------|--------------------------------------------------|------------------------------------|-----------------------------|
| 🗮 Главное                                                                              | 🗲 🔿 Личный кабинет                               |                                    | : ×                         |
| Нормативно-справочная информация                                                       |                                                  |                                    | Сохранить ?                 |
| Планирование и контроль                                                                | Авторизация в "Личном кабинете"<br>Логин: ОООРоз |                                    |                             |
| <ul> <li>Оперативные документы</li> <li>Обмен с мобильными<br/>устройствами</li> </ul> | Пароль:                                          | ✓ Запомнить погин и паропь<br>нет" |                             |
| 🗊 Служебные документы                                                                  |                                                  |                                    |                             |
| 👎 Данные дистрибьюторов                                                                | Сведения о регистрации учетной системы           |                                    |                             |
| 🔅 Администрирование                                                                    | Название учетной системы: УД Демо                |                                    |                             |
| ? Помощь                                                                               | Идентификатор в ЛК: 142414483833441855           |                                    |                             |
| 🔒 Начальная страница                                                                   | Токен передачи данных: tugU41xr+72uVhlv6QU       |                                    |                             |
| Информация                                                                             | Отменить регистрацию учетной системы             |                                    |                             |
| Рекомендации по настройке                                                              | Обновить сведения об учетной системе             |                                    |                             |
| Настройка дистрибуции                                                                  |                                                  |                                    |                             |
| Личный кабинет                                                                         |                                                  |                                    |                             |
|                                                                                        |                                                  |                                    |                             |

После этого нажмите ссылку «Перейти в "Личный кабинет"», чтобы проверить соединение.

В статье описывается порядок восстановления в «Личном кабинете» подключения к сервису «Т-Обмен» после переноса базы данных «Агент Плюс: Управление дистрибуцией».

При перемещении базы данных **«Агент Плюс: Управление дистрибуцией»** важно выбрать режим **«Информационная база перемещена»**, чтобы подключение к сервису «Т-Обмен» сохранилось.

В случае, если был выбран режим «Это копия», и доступ к сервису «Т-Обмен» заблокирован, то необходимо снова активировать обмен:

- Войдите в «Личный кабинет» https://agentplus.online в раздел «Администрирование» «Учетные системы».
- На вкладке «Основная» нажмите кнопку «Сгенерировать».
- Скопируйте новый токен «Агент Плюс: Управление дистрибуцией» в буфер обмена.

\rm Значок

«Копировать» сохранит данные в буфер обмена.

| ≡  | 🛞 Личный ка                                                      | бинет                                                                                   |   | ۵ | Д Обратная связь | 🗘 Обратная связь 🛓 ООО "Поста | 🗘 Обратная связь 🔺 ООО "Постав | Д Обратная связь 💧 ООО "Постави | 🗘 Обратная связь 🔺 ООО "Поставщ | Д Обратная связь ▲ 000 "Поставщи | Д Обратная связь 🔺 ООО «Поставщик" | Д Обратная связь 🔺 ООО "Поставщик" - |
|----|------------------------------------------------------------------|-----------------------------------------------------------------------------------------|---|---|------------------|-------------------------------|--------------------------------|---------------------------------|---------------------------------|----------------------------------|------------------------------------|--------------------------------------|
| *  | Главная                                                          |                                                                                         |   |   |                  |                               |                                |                                 |                                 |                                  |                                    |                                      |
|    | Устройства                                                       | Учетные системы                                                                         |   |   |                  |                               |                                |                                 |                                 |                                  |                                    |                                      |
| 0  | Контроль                                                         | Основная 🕅                                                                              | - | - |                  |                               |                                |                                 |                                 |                                  |                                    |                                      |
| •  |                                                                  | Название                                                                                |   |   |                  |                               |                                |                                 |                                 |                                  |                                    |                                      |
|    | 🚯 Каналы обмена                                                  | Основная                                                                                |   |   |                  |                               |                                |                                 |                                 |                                  |                                    |                                      |
|    | 🖵 Учетные системы                                                | Дата регистрации 29.07.21 16:41:56(UTC)                                                 |   |   |                  |                               |                                |                                 |                                 |                                  |                                    |                                      |
| *  | Дистрибутивы                                                     | < Наименование конфигурации                                                             |   |   |                  |                               |                                |                                 |                                 |                                  |                                    |                                      |
| p  | Техническая поддержка                                            | К Агент Плюс: "Управление дистрибуцией", редакці                                        |   |   |                  |                               |                                |                                 |                                 |                                  |                                    |                                      |
| œ  | Новости                                                          | Версия                                                                                  |   |   |                  |                               |                                |                                 |                                 |                                  |                                    |                                      |
| 0  | Компания                                                         | 1.16.1.4                                                                                |   |   |                  |                               |                                |                                 |                                 |                                  |                                    |                                      |
| 24 | Т-Обмен                                                          | Дата последнего обновления: 23.08.21 16:14:41(UTC)                                      |   |   |                  |                               |                                |                                 |                                 |                                  |                                    |                                      |
| 1  | Сереисы и Баланс                                                 | Идентификатор учетной системы                                                           |   |   |                  |                               |                                |                                 |                                 |                                  |                                    |                                      |
|    | Серьисы и саланс                                                 | 826223150678464779                                                                      |   |   |                  |                               |                                |                                 |                                 |                                  |                                    |                                      |
| =  | Расходы и детализация                                            |                                                                                         |   |   |                  |                               |                                |                                 |                                 |                                  |                                    |                                      |
| ſ  | ицензионное соглашение                                           | МопРVZKZZA24J3I84GpHZW==     Дата последней перегенерации токена 29.07.21 19:23:30(UTC) |   |   |                  |                               |                                |                                 |                                 |                                  |                                    |                                      |
| F  | Руководство пользователя<br>© 2021 Агент Плюс.<br>Версия: 21.9.1 | Дополнительная информация •<br>Сгенерировать                                            |   |   |                  |                               |                                |                                 |                                 |                                  |                                    |                                      |

• В конфигурации «Агент Плюс: Управление дистрибуцией», в разделе «Администрирование» «Настройки дистрибуции», в группе настроек «Обмен данными» пройдите по ссылке «Регистрация в личном кабинете» на страницу «Личный кабинет».

| 1 🖳 📃 Агент Плюс: "Управление ди    | истрибуцией", редакция 1.16                                                                                     | (1С:Предприятие)                            | Q Поиск Ctrl+Shift+F | ¢ | I | ☆ | Администратор | Ŧ | - | ø × |  |
|-------------------------------------|----------------------------------------------------------------------------------------------------|---------------------------------------------|----------------------|---|---|---|---------------|---|---|-----|--|
| <b>П</b> лавное                     | ← → Настр                                                                                                    | ойка дистрибуции                            |                      |   |   |   |               |   | : | ×   |  |
| Нормативно-справочная<br>информация |                                                                                                    |                                             |                      |   |   |   |               |   |   | ?   |  |
| 🚮 Планирование и контроль           | > Организации, подра                                                                                            | азделения, клиенты                          |                      |   |   |   |               |   |   |     |  |
| Перативные документы                | Обмен данными<br>Регистрация в личном каб                                                                       | Обмен данными Регистрация в личном кабинете |                      |   |   |   |               |   |   |     |  |
| Обмен с мобильными<br>устройствами  | Настройки репистрации в личном кабинете<br>Использовать обмен с личным кабинетом: 🗹 <u>Настроить расписание</u> |                                             |                      |   |   |   |               |   |   |     |  |
| 🗊 Служебные документы               | Каждый день; каждые 600                                                                                         | ) секунд                                    |                      |   |   |   |               |   |   |     |  |
| 🦪 Данные дистрибьюторов             | Загрузка данных от дистр                                                                                        | ибьютора: 🗹                                 |                      |   |   |   |               |   |   |     |  |
| Ф Администрирование                 | ✓ Учет<br>Валюта учета:                                                                                         | RUB                                         | P                    |   |   |   |               |   |   |     |  |
| ? Помощь                            | Основная страна:                                                                                                | РОССИЯ                                      | - C                  |   |   |   |               |   |   |     |  |
| 🚹 Начальная страница                | Основная валюта учета                                                                                           |                                             |                      |   |   |   |               |   |   |     |  |
| Информация                          | 🗹 Использовать характе                                                                                          | еристики номенклатуры                       |                      |   |   |   |               |   |   |     |  |
| Рекомендации по настройке           | Использовать характерис                                                                                         | тики номенклатуры в доку                    | ментах               |   |   |   |               |   |   |     |  |
| Настройка дистрибуции               | Использовать упаковки не                                                                                        | оменклатуры в документа»                    |                      |   |   |   |               |   |   |     |  |
|                                     | Единица измерения веса:                                                                                         | шт                                          |                      |   |   |   |               |   |   |     |  |
|                                     | Единица измерения веса                                                                                          | товаров                                     |                      |   |   |   |               |   |   |     |  |
|                                     | > Оперативные документы                                                                                         |                                             |                      |   |   |   |               |   |   |     |  |
|                                     | > Планирование                                                                                                  |                                             |                      |   |   |   |               |   |   |     |  |
|                                     | > Мониторинг                                                                                                    |                                             |                      |   |   |   |               |   |   |     |  |

• Замените токен – в поле «Токен передачи данных» выделите старый и вставьте новый из буфера обмена.

| 1 🔁 😑 Агент Плюс: "Управление ди    | стрибуцией", редакция 1.16 (1С:Предприятие) | Q Поиск Ctrl+Shift+F | 🗘 🕚 🕁 Администратор 킂 🗕 🗗 🗙 |  |  |  |  |
|-------------------------------------|---------------------------------------------|----------------------|-----------------------------|--|--|--|--|
|                                     | 🗲 🔶 Личный кабинет                          |                      | : ×                         |  |  |  |  |
| Нормативно-справочная<br>информация |                                             |                      | Сохранить ?                 |  |  |  |  |
| 鍎 Планирование и контроль           | Авторизация в "Личном кабинете"             |                      |                             |  |  |  |  |
| Оперативные документы               | Логин: 000Роз                               |                      |                             |  |  |  |  |
| Обмен с мобильными<br>устройствами  | Перейти в "Личный кабин                     |                      |                             |  |  |  |  |
| 🗊 Служебные документы               |                                             |                      |                             |  |  |  |  |
| (루 Данные дистрибьюторов            | Сведения о регистрации учетной системы      |                      |                             |  |  |  |  |
| Э Администрирование                 | Название учетной системы: УД Демо           |                      |                             |  |  |  |  |
| ? Помощь                            | Идентификатор в ЛК: 142414483833441855      |                      |                             |  |  |  |  |
| 🔒 Начальная страница                | Токен передачи данных: [ugU4TxF+7ZuVhlv6QU0 | Qu                   |                             |  |  |  |  |
| Информация                          | Отменить регистрацию учетной системы        |                      |                             |  |  |  |  |
| Рекомендации по настройке           | Обновить сведения об учетной системе        |                      |                             |  |  |  |  |
| Настройка дистрибуции               |                                             |                      |                             |  |  |  |  |
| Личный кабинет                      |                                             |                      |                             |  |  |  |  |
|                                     |                                             |                      |                             |  |  |  |  |
|                                     |                                             |                      |                             |  |  |  |  |
|                                     |                                             |                      |                             |  |  |  |  |

После этого нажмите ссылку «Перейти в "Личный кабинет"», чтобы проверить соединение.